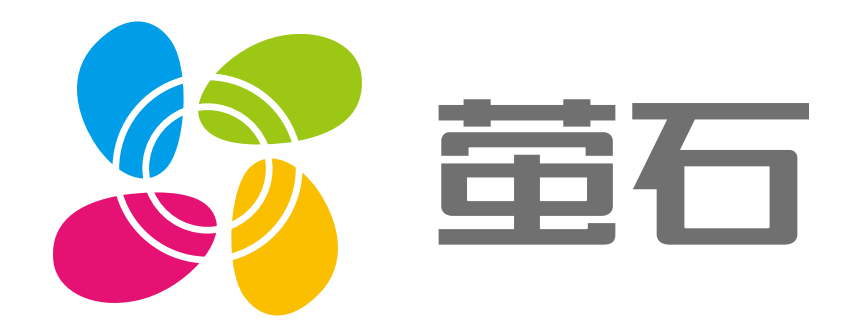

# **萤石 SW63E** 用户指南

### 使用产品前请仔细阅读用户指南

目录

| 重要安全信息     |   |
|------------|---|
| 装箱清单       | 4 |
| 外观介绍       | 5 |
| 配置流程概览     |   |
| 安装提示       | 7 |
| 安装说明       |   |
| 下载"萤石云视频"  | 9 |
| 添加至"萤石云视频" |   |
| "萤石云视频"操作  |   |
| 实时预览       |   |
| 设置         |   |
| 参数信息       |   |
| 售后服务支持     |   |
| 上门安装服务     |   |
| 声明         |   |
| 版权声明       |   |

## 重要安全信息

警告

请务必遵守以下安全注意事项。

-因不遵守本手册说明而引起的任何损失,公司概不负责。

禁止自行改装或维修本产品; 除废弃本产品时外,禁止自行拆解。 -否则可能导致触电、受伤或火灾。

禁止用湿手操作开关;

禁止在浴缸附近或淋浴房内等环境处使用; 禁止在室外使用。

-否则可能发生触电或受伤。

禁止将本产品存放在儿童和婴幼儿的接触范围之内。 -否则可能引起事故和伤害。

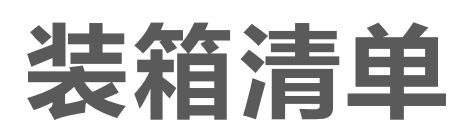

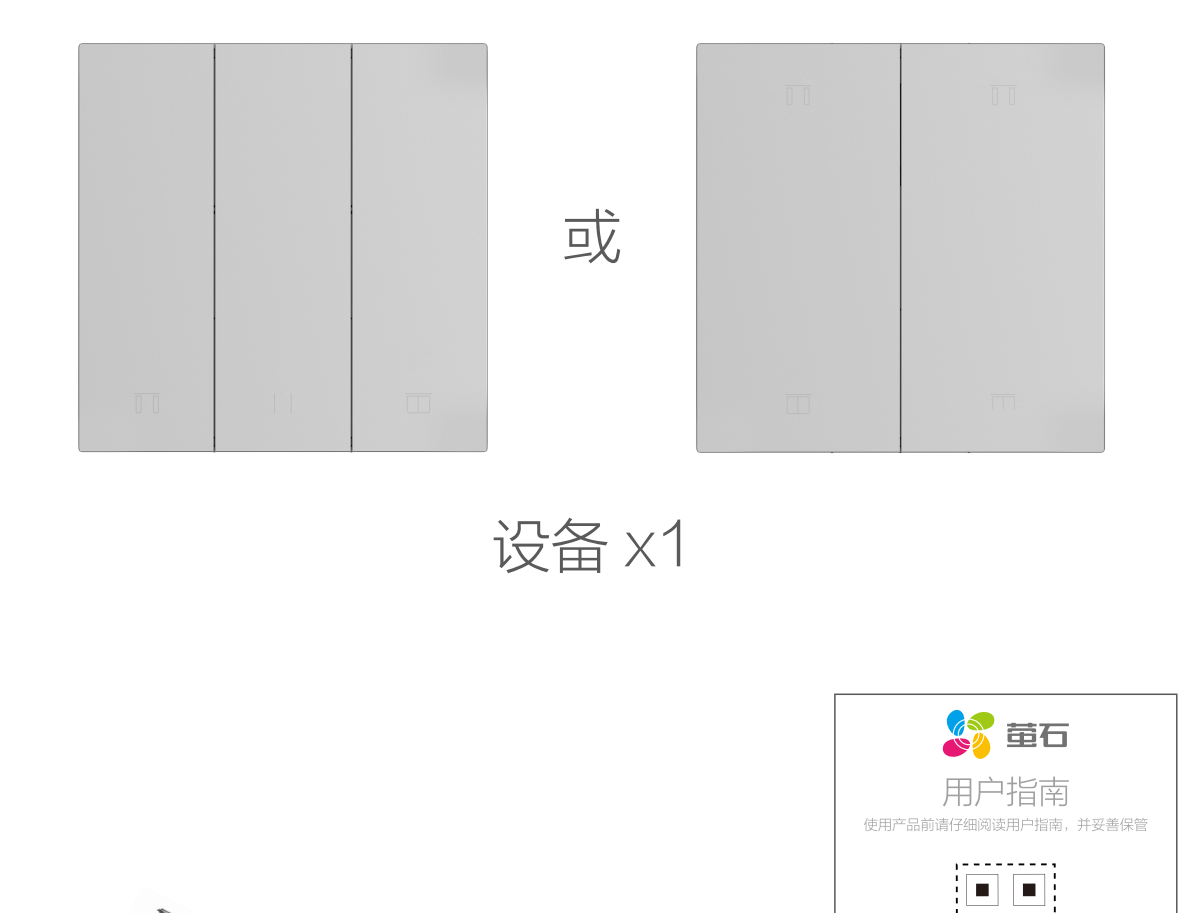

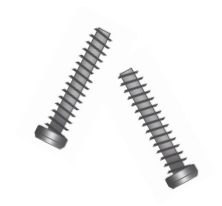

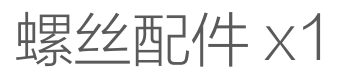

用户指南 ×1

使用其它工具(例如微信、浏览器等) 扫描该二维码可查看详细用户指南 使用"萤石云视频"客户端 扫描该二维码可快速添加设备

i 本用户指南中所有图片仅供参考,一切请以实物为准。

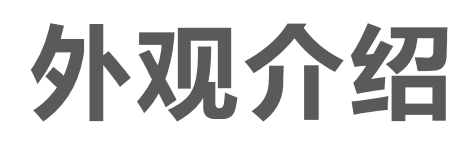

### 以下以二位窗帘开关为例进行介绍。

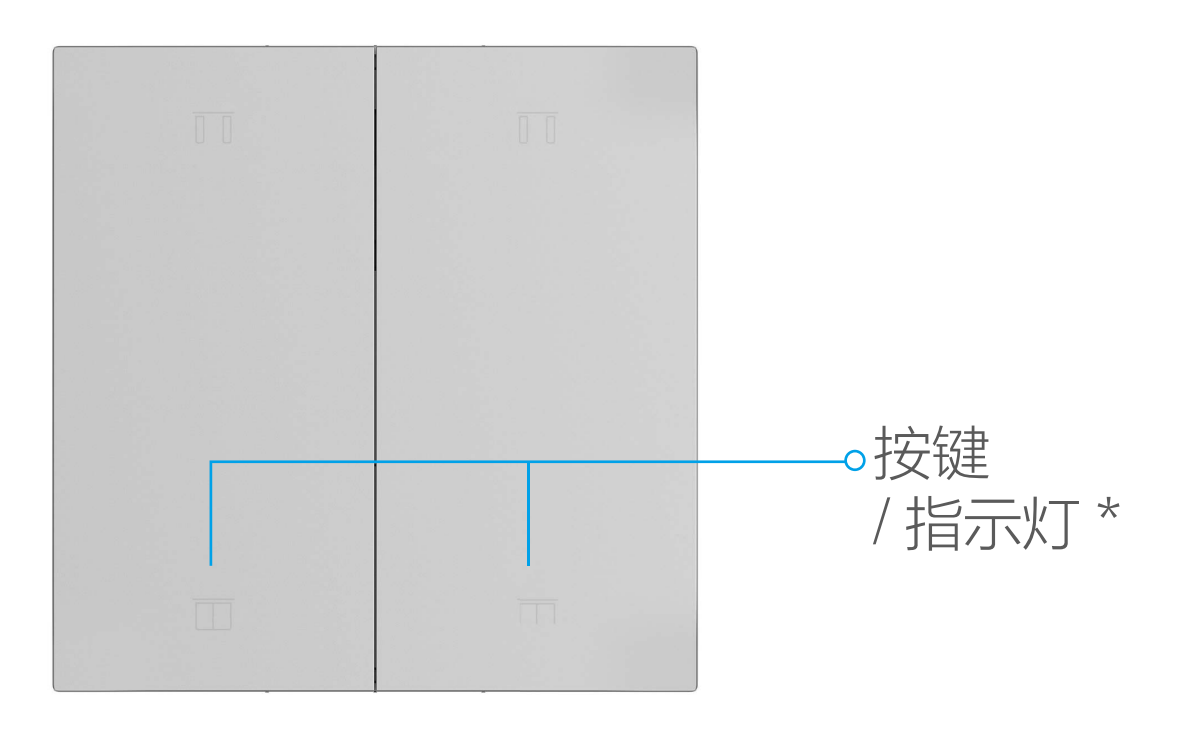

### \* 指示灯

白色快闪:设备处于添加模式 橙色慢闪:未关联到或无法连接到智能网关 橙色快闪:设备处于待重置状态 (智能模式)白色亮灭渐变:操作按键时的指示灯 (本地模式)白色亮(持续90s)灭:操作按键时的指示灯

#### \* 按键

- · 短按按键一次:执行窗帘开 / 合动作,单次最大执行 90 秒
  (白色常亮 90 秒内)触摸同一开 / 合按键:暂停动作。
  ( 辽适用于二位窗帘开关。
- ·未配网状态下,进入添加模式:长按任意按键5秒,指示灯白 色快闪,进入添加模式。
- ·已配网状态下,重置设备:长按任意按键5秒,所有指示灯橙

色快闪3次,进入待重置状态。5秒内再次双击同一按键,然 后5秒内再次长按5秒,所有指示灯白色快闪,设备重置成 功并进入添加模式。

# 配置流程概览

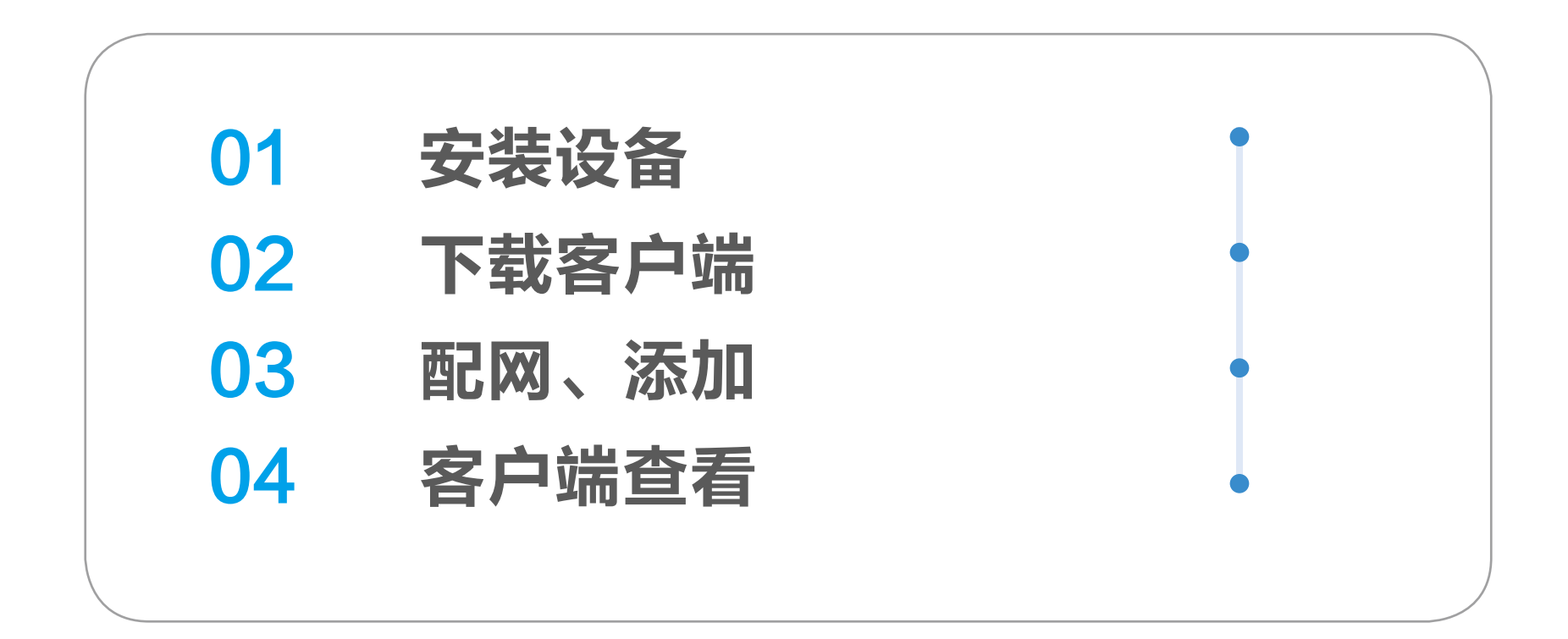

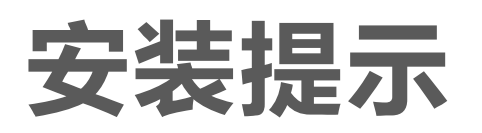

- 于 安装时需配合标准 86 底盒,内径不小于 70x70x50(mm),推 荐底盒深度 60mm。
  - · 请勿在潮湿、污染、腐蚀的环境中使用。
  - · 请专业人员按照电工规范和产品说明书要求进行安装、调试。
  - · 安装时请务必关闭总闸,开启总闸前请确认是否安装正确,避 免发生危险。

#### 电动窗帘机

 窗帘开关的安装位置需要有零线;当环境中有多个零线回路时, 需保证它和所控制的窗帘处于同一零线回路中。
 将窗帘电机零线并联接入 N,一号电机正转线接 L1,反转线 接 L2; 二号电机正转线接 L3,反转线接 L4。

### 萤石智能窗帘电机

窗帘开关安装位置需要有零线;将零、火线分别接 N 和 L。
 安装完成后,请按配置说明在"萤石云视频"客户端完成与萤石智能网关的绑定。

3. 在"萤石云视频"客户端完成与相应窗帘电机的关联。

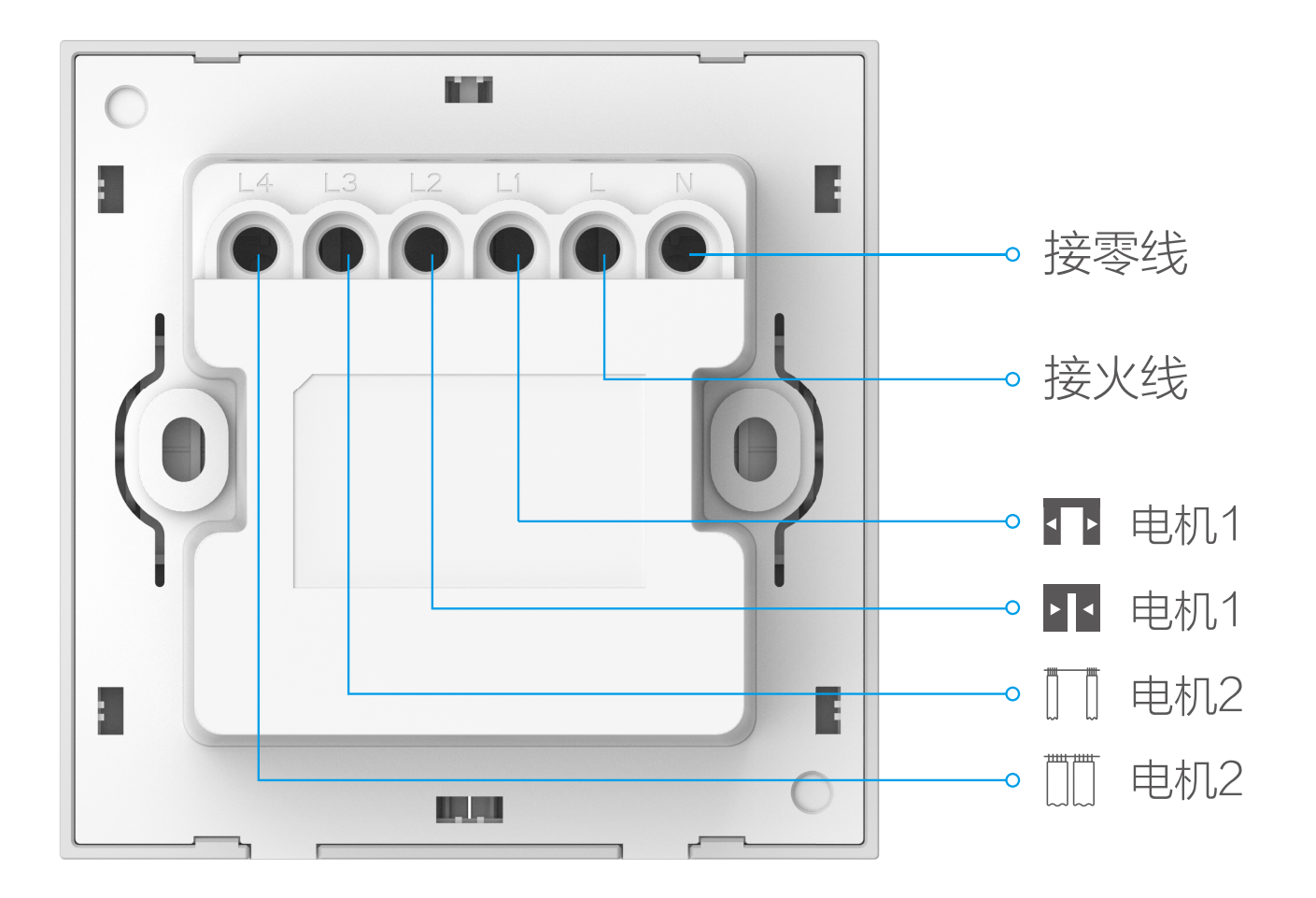

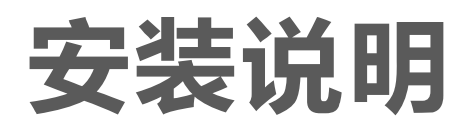

- 1. 用手或螺丝刀通过开关底部的卡扣将前面板取下。
- 2. 用螺丝钉将开关主体固定到墙壁接线盒里。
- 3. 把第一步中拆下来的前面板扣上即可。

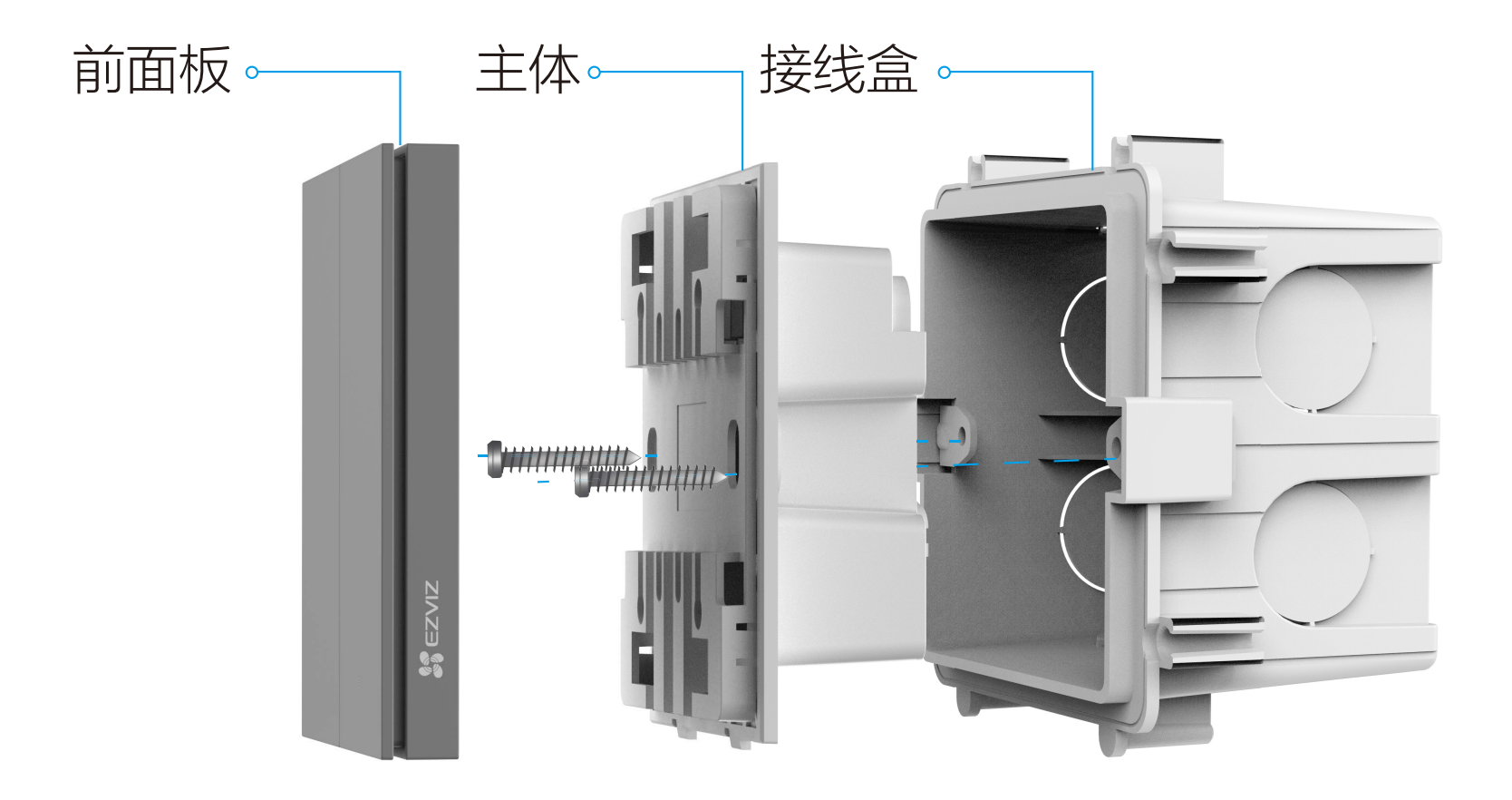

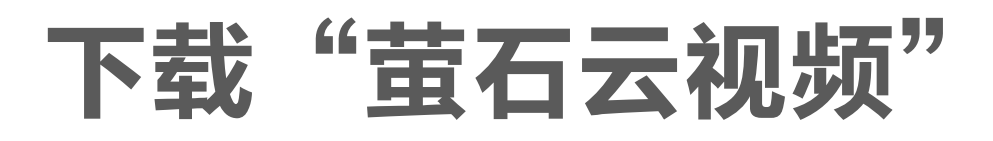

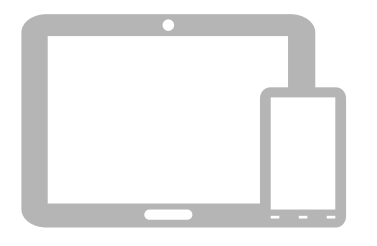

### **如果您使用的是手机 /Pad** 扫描下面的二维码,下载并安装客户端。

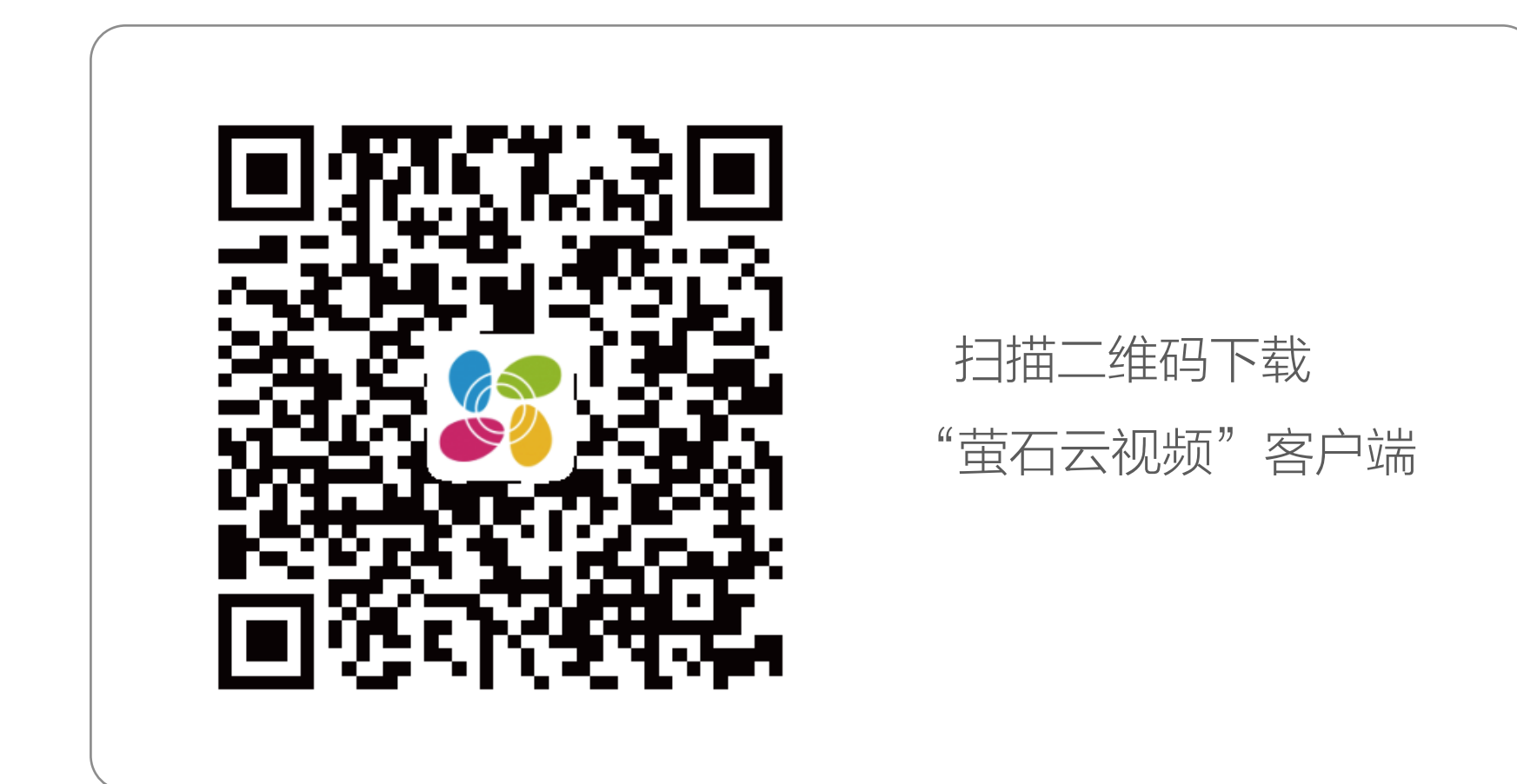

# 添加至"萤石云视频"

- · 支持 IEEE802.15.4 (扩频通信 /ZHA)通信方式。
  - · 本产品可与控制类、安防类等智能家居设备联动,轻松实现本 地及远程控制功能。
  - · 本产品须搭配萤石扩频通信智能网关(以下简称"网关")使用。
  - · 请先将网关添加至"萤石云视频"客户端,详情参见网关用户 指南;然后将本产品添加到网关。

### 方式一 扫描二维码添加

1. 将您的手机连上 Wi-Fi 网络。

2. 登录"萤石云视频"客户端,选择"首页"页签,点击页面右 上方的 +> 扫一扫 / 添加设备,进入扫描二维码的界面。

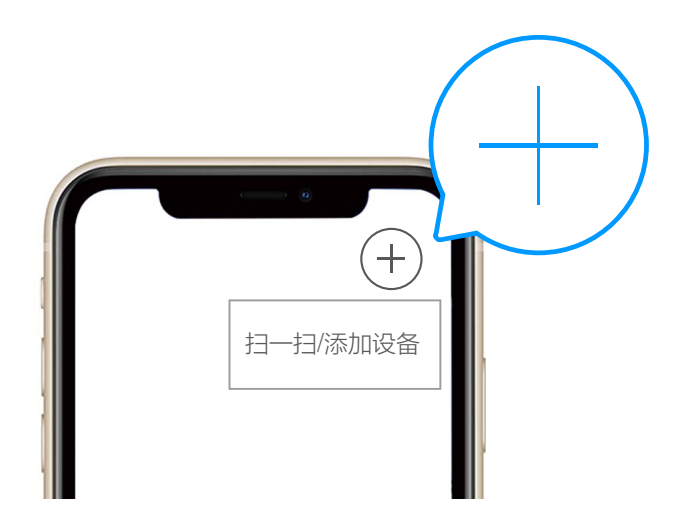

3. 扫描网关底部的二维码,根据提示将网关添加到萤石云。(如 手机已添加网关,请跳过此步骤)。

4. 扫描开关面板表面、前盖下主体上(需用螺丝刀打开设备前盖) 或用户指南封面的二维码,根据提示将开关添加到网关。

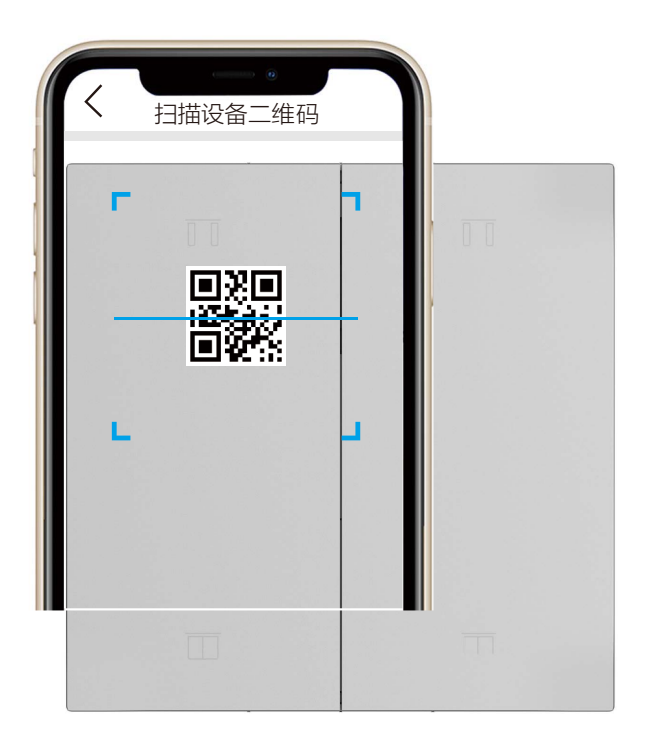

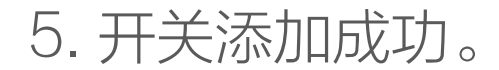

### 方式二 网关本地添加

1. 短按网关功能键一次, 使网关进入子设备添加模式(指示灯环 慢闪)。

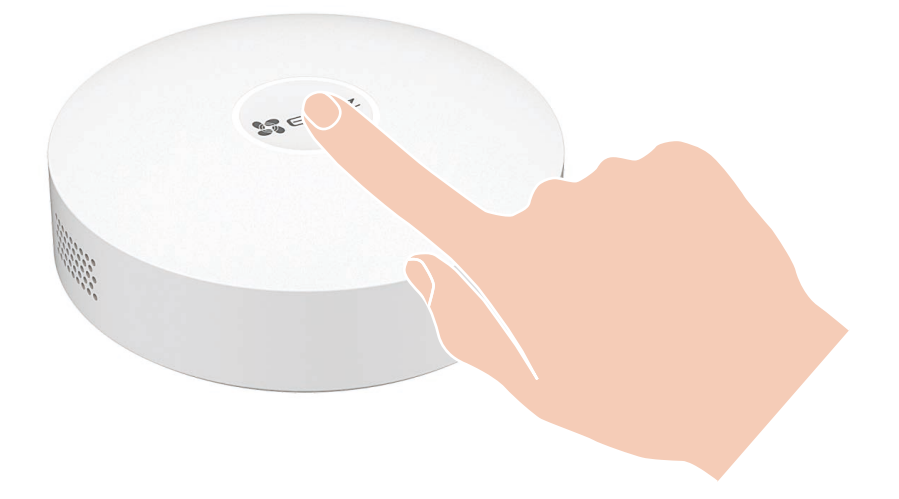

2. 长按开关任意按键 5 秒, 使开关进入添加模式。

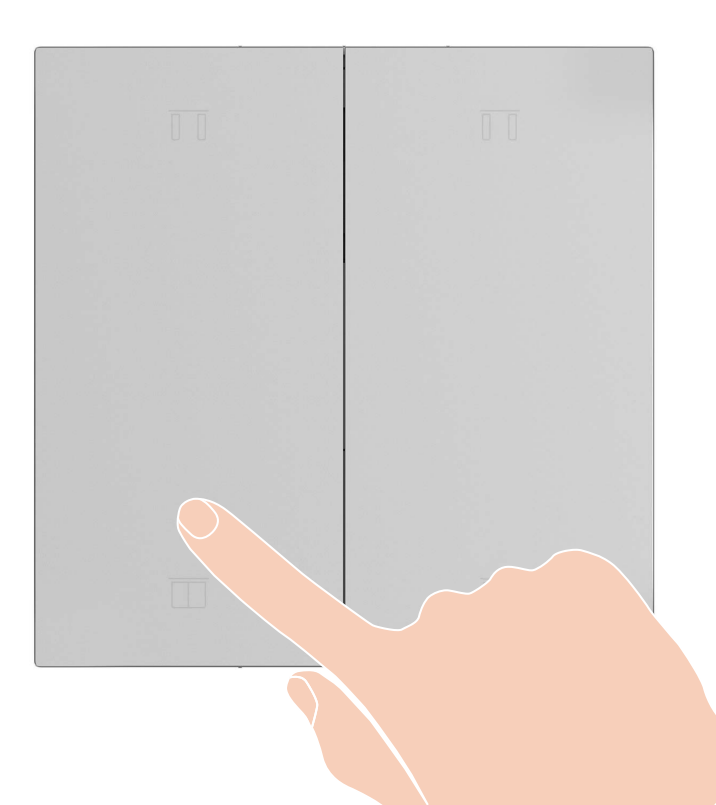

- 前 初次使用时,开关上电后自动进入添加模式。
- 3. 开关被自动添加到网关上。

#### 4. 短按网关功能键 1 次退出添加子设备添加模式,添加完成。

# "萤石云视频"操作

实时预览

设备添加到"萤石云视频"客户端后,您可在设备详情页远程控制设备关联下的窗帘电机。

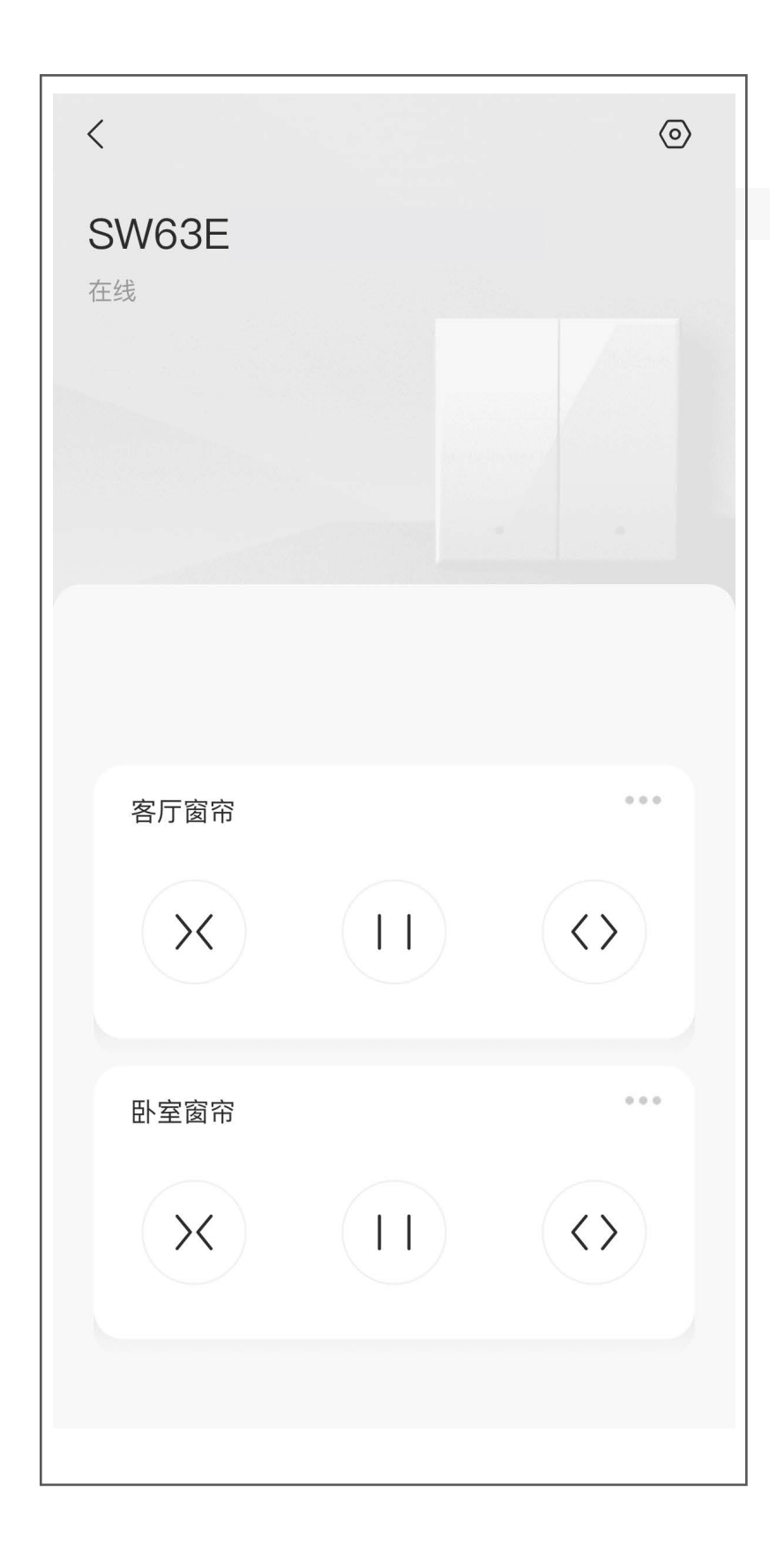

### 交互界面会有不定时更新,具体以实际界面为准。

#### 点击执行对应通道的窗帘电机运行(开/关/暂停)。

设置

### 在设备详情页点击 🕢 按钮,进入设备设置页,可以对设备进行 相关设置。

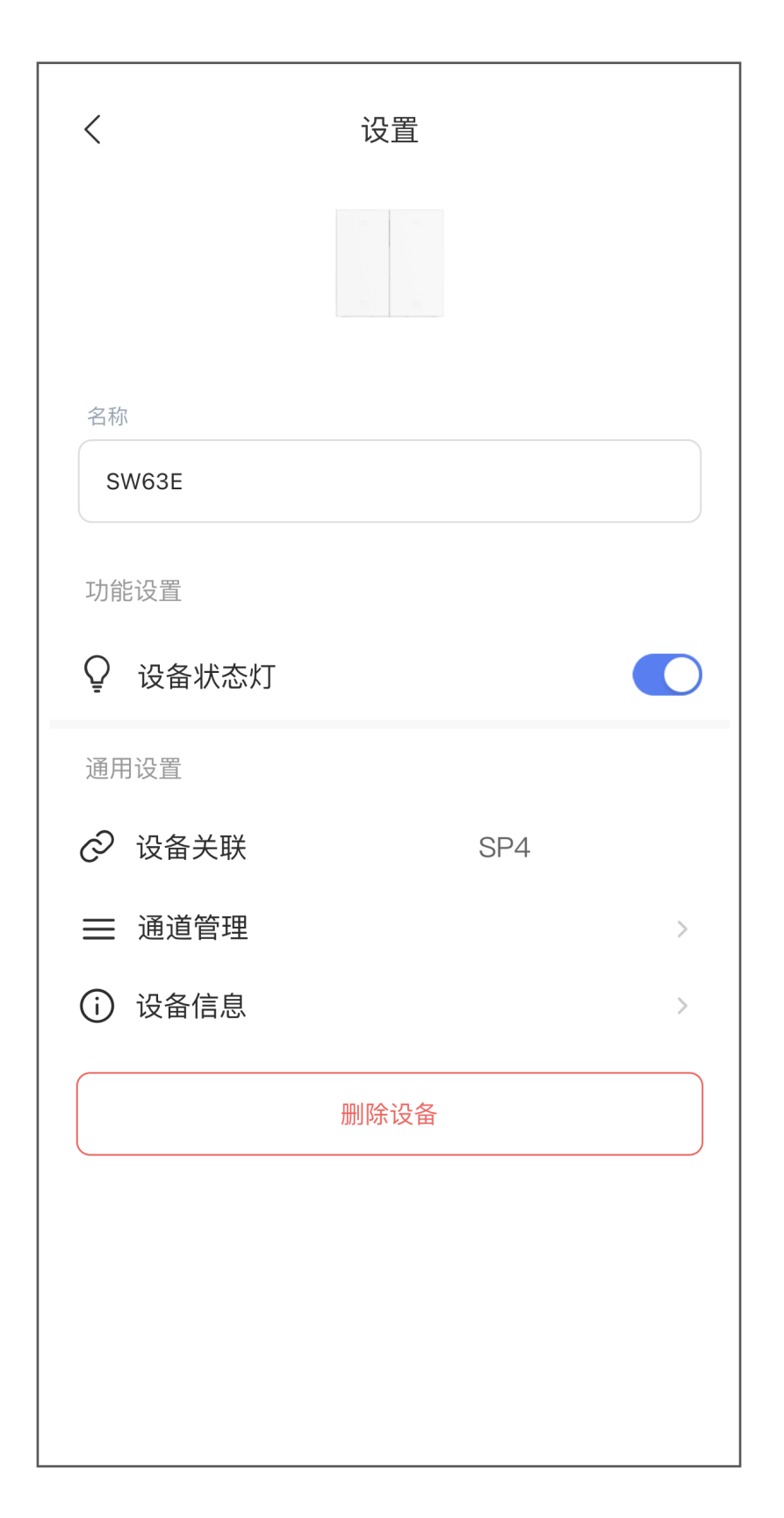

### i 交互界面会有不定时更新,具体以实际界面为准。

| 设备状态灯 | 开启/关闭设备状态灯。                                  |
|-------|----------------------------------------------|
| 设备关联  | 查看当前设备关联的网关。                                 |
| 通道管理  | 管理当前通道下的窗帘电机。                                |
| 设备信息  | 查看当前设备是否可升级,所在分组、型号、序列号、<br>版本号、特性以及相应的用户指南。 |
| 删除设备  | 将设备从当前账号中删除。                                 |

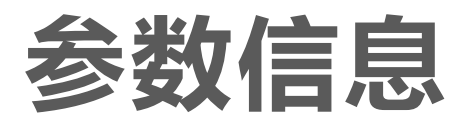

| 产品尺寸 | 86 X 86 X 35 (mm) |
|------|-------------------|
| 工作温度 | -10°C ~ 55°C      |
| 工作湿度 | ≤ 95%,无冷凝         |
| 额定电压 | 220V~, AC         |
| 额定功率 | ≤ 200W/路          |
| 待机功耗 | $\leq 1W$         |
| 窗帘电机 | 220V 交流电机         |
| 面板材质 | PC                |
| 通信方式 | ZigBee 3.0        |

# 售后服务支持

如果您在使用过程中遇到任何问题,您可以拨打服务热线或者联 系在线客服。 服务热线:400-878-7878 您可以登录萤石官网查询售后服务站点。 萤石官网:www.ezviz.com

### 上门安装服务

萤石可提供有偿上门安装服务 请拨打服务热线 400-878-7878 查询提供安装服务的城市和收 费,或者扫描下面的二维码,预约上门安装。 如果您购买的商品包安装服务,无需预约或者拨打服务热线,工 作人员会主动联系您。

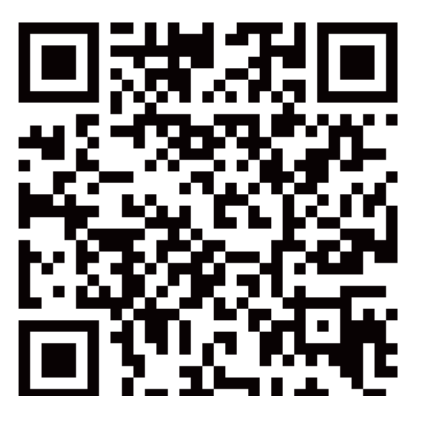

### 声明

本产品为互联网设备,升级到官方最新软件版本,可使您获得更 好的用户体验。 设备的具体参数、维修方法、使用范围及最新程序等内容请咨询 客服。

### 本设备包含型号核准代码为: CMIIT ID: 2022DP0419 的无线 电发射模块。 本手册适用的设备型号: SW63E 系列。

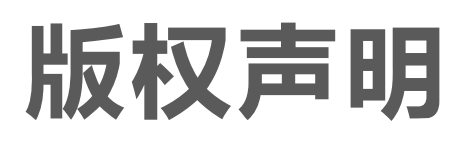

本手册的任何部分,包括文字、图片、图形等均归属于杭州萤石 软件有限公司或其关联公司(以下简称"萤石")。未经书面许可, 任何单位或个人不得以任何方式摘录、复制、翻译、修改本手册 的全部或部分。除非另有约定,萤石不对本手册提供任何明示或 默示的声明或保证。

### 关于本产品

本手册描述的产品仅供中国大陆地区销售和使用。本产品只能在购买地所在国家或地区享受售后服务及维保方案。

### 关于本手册

本手册仅作为相关产品的指导说明,可能与实际产品存在差异, 请以实物为准。因产品版本升级或其他需要,萤石可能对本手册 进行更新,如您需要最新版手册,建议您定期更新查阅下载地址 上的手册内容。

萤石建议您在专业人员的指导下使用本手册。

### 商标声明

- **萤石、EZVIZ、**参为萤石的注册商标。
- 本手册涉及的其他商标由其所有人各自拥有。

### 责任声明

• 在法律允许的最大范围内,本手册以及所描述的产品(包含 其硬件、软件、固件等)均"按照现状"提供,可能存在瑕

疵或错误。萤石不提供任何形式的明示或默示保证,包括但不限于适销性、质量满意度、适合特定目的等保证;亦不对使用本手册或使用萤石产品导致的任何特殊、附带、偶然或间接的损害进行赔偿,包括但不限于商业利润损失、系统故障、数据或文档丢失产生的损失。

- 您知悉互联网的开放性特点,您将产品接入互联网可能存在网络攻击、黑客攻击、病毒感染等风险,萤石不对因此造成的产品工作异常、信息泄露等问题承担责任,但萤石将及时为您提供产品相关技术支持。
- 使用本产品时,请您严格遵循适用的法律法规,避免侵犯第 三方权利,包括但不限于公开权、知识产权、数据权利或其 他隐私权。您亦不得将本产品用于大规模杀伤性武器、生化 武器、核爆炸或任何不安全的核能利用或侵犯人权的用途。

• 如本手册内容与适用的法律相冲突,则以法律规定为准。

#### "萤石云"声明

本产品部分功能(包括但不限于消息推送、远程管理等功能)的 实现将依赖于互联网、电信增值服务;您若希望实现以上功能, 需在萤石云平台(www.ezviz.com)完成用户注册,遵守《萤 石服务协议》、《萤石隐私政策》等,并接入萤石设备,以实现 对萤石设备的管理。